# 3.指導員検索システムへの情報登録

日本 GAP 協会ウェブサイト(https://jgap.jp/)上で、「指導員検索システム」のサービスを実施しています。ご自分の情報を公開したい方は、指導員専用サイトの「指導員情報編集」で公開の可否、公開する内容を設定してください。設定しない場合、指導員情報は公開されません。

JGAP/ASIAGAP の指導を求める農場が、登録した指導員の皆様を検索できるようになりますので、指導の機会が大きく広がります。ぜひ、ご利用ください。

#### く流れ>

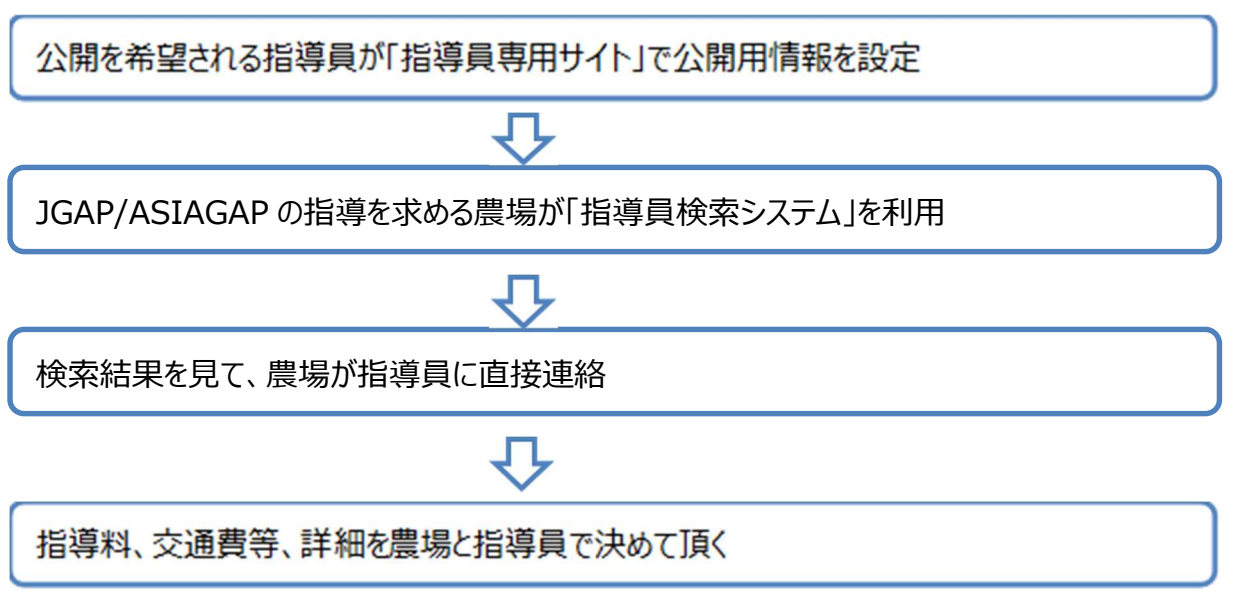

#### <公開される指導員情報>

公開される指導員情報(一部、公開可否を選択できます)

| 項目名       | 公開選択 | 内容変更可否 |
|-----------|------|--------|
| 名前        | 必須   | 不可     |
| 指導員種別     | 必須   | 不可     |
| 指導員番号     | 必須   | 不可     |
| 会社名       | 選択可  | 変更可能   |
| 電話        | 選択可  | 変更可能   |
| FAX       | 選択可  | 変更可能   |
| 指導可能エリア   | 必須   | 新規選択   |
| 所在地       | 必須   | 新規選択   |
| コメント (PR) | 必須   | 新規入力   |

### 情報登録画面の表示

指導員専用サイトにログインして、[指導員情報編集] をクリックします。

|   | JGF 日本GAP協会 Japan GAP Foundation<br>■ 指導負情報編集 ログアウト<br>TEST さん |                             |                      |                      |           |  |
|---|----------------------------------------------------------------|-----------------------------|----------------------|----------------------|-----------|--|
| 1 | тор   с                                                        | のページの使い方   解説テキスト           | ▶/指導ツール ロゴマークの使      | い方   インターネット研        |           |  |
|   | このページの使い方                                                      | 解説テキスト/指導ツール                | ロゴマークの使い方            | インターネット研修            | をクリックします。 |  |
|   | ?                                                              | Q                           | $\downarrow$         | )<br>E               |           |  |
|   | 指導員専用サイトの<br>使い方                                               | GAPを理解するための<br>テキストと指導ツールです | ロゴマークを<br>ダウンロードできます | インターネット研修を<br>受講できます |           |  |
| お | 知らせ                                                            |                             |                      |                      | _         |  |

## 公開したい情報を編集します

② – 1 「指導員情報編集」ページを下の方にスクロールします。「情報公開可否」にある「指導員情報を公開する」 にチェックを入れると、「公開用情報」欄が表示されます。

| JGF                                                 | ▲指導員情報編集<br>日本GAP協会 Japan GAP Foundation |                                                  |                                                         | 導員情報編集                     | ログアウト<br>TEST さん |
|-----------------------------------------------------|------------------------------------------|--------------------------------------------------|---------------------------------------------------------|----------------------------|------------------|
| тор                                                 | このページの使い方                                | 解説テキスト/指導ツール                                     | ロゴマークの使い方                                               | インターオ                      | ット研修             |
| <b>指導員情報編</b> 复<br>会社名および名前                         | を変更されたい場合は、日本                            | GAP協会(下記参照)までお問<br>保存する                          | い合わせください。                                               |                            |                  |
| 登録情報                                                | Sector Tay av                            |                                                  |                                                         |                            |                  |
| ※は必須入力                                              | 項目です。<br>TEST                            |                                                  |                                                         |                            |                  |
| フリガナ※                                               | テスト                                      | 職業分類※                                            | その他                                                     |                            | T                |
| 性別                                                  | 男性▼                                      | その他の職業                                           | [                                                       |                            |                  |
| 会社名                                                 | TEST会社                                   | 関連農作物                                            |                                                         |                            |                  |
| 所属部署                                                | 営業部                                      | 保有資格                                             | 中小企業診断士                                                 |                            |                  |
| 送付先選択※                                              | 自宅 、                                     | メールアドレ:<br>※                                     | sample@jgap.jp                                          |                            |                  |
| 情報公開可否                                              |                                          | — 中略 ———                                         |                                                         |                            |                  |
| <b>指導員情報を公開</b> す<br>※日本GAP協会<br>クを付けてくだ<br>※指導員補の方 | ない。この下に公開用情報のは、ご入力頂いても「指導員               | シス<br>入力欄が<br>扱力<br>様<br>索<br>システム」<br>の<br>保存する | <sup>ましたい場合は、チェックボ</sup><br>でした<br>ここにチェック<br>「<br>八開田信 | ックスにチェッ<br>7を入れると<br>報1欄がま | 、下に<br>示されます     |

②-2「公開用情報」欄(下記画面ショット)を編集し、[保存する]をクリックします。

公開したい項目にある「項目公開可」にチェックをいれ、その右の枠に公開したい情報を入力してください。「どの指導員として 公開するか」「指導可能エリア」「所在地(都道府県)」および「コメント(PR)」欄は、必須項目です。指導を求める農場 が、指導員の皆様にご連絡出来るよう、電話、Fax のいずれかはご入力ください。

指導員検索システムは、「指導可能エリア」(全国、もしくは都道府県)で検索するシステムです。ご自分の指導可能なエリアを選択してください。全国対応も可能な方は、近隣など対応し易いエリアに加え「全国」も選択するのがお薦めです。

また、指導員情報は指導員番号順に表示いたします。「コメント(PR)」欄には、皆様の指導実績(件数や品目)や指導可能エリア等、指導を依頼する農場に対しての PR コメントを記載してください。文字数は 70 文字までです。

公開をやめる場合は、「指導員情報を公開する」チェックを外すことで非公開となります。

(次回の指導員検索システム更新時に反映)

公開する情報は、日本 GAP 協会に登録いただいている情報を基本としますが変更可能です。下記、説明をご覧いただき公開する情報を入力してください。

| 情報公開可否                                                                                                    |                                 |                                                                                                    | ここのボタンを押すと 上の欄に                            |  |  |  |
|----------------------------------------------------------------------------------------------------|---------------------------------|----------------------------------------------------------------------------------------------------|--------------------------------------------|--|--|--|
| 指導員情報を公開する                                                                                                    |                                 | 2                                                                                                    | 入力なかている「勤務失」「白宅」                           |  |  |  |
| ※日本GAP協会<br>を付けてくださ<br>※指導員補の方                                                                                                    | ウェブサイトの<br>い。この下に公開<br>は、ご入力頂いて | 「指導員検索システム」にご自分の情報を登録したい場合は、チェックオ<br>同情報の入力欄が表示されます。<br>でも「指導員検索システム」の検索結果には表示さ <u>れませ</u>                                                                                                    | いずれかの情報が下にコピーさ                             |  |  |  |
| 公開用情報                                                                                                    | 勤務先情報コピー                        | 白宅装和コピー                                                                                                    | れます。                                       |  |  |  |
| ※最初に、どの指導員として公開するのか、選択してください。 ※公開したい項目にある「項目公開可」にチェックをいれ、その右の枠に公開したい情報を入力してください。 「どの指導員として公開するか」「指導可能エリア」「所在地(都道府県)」「コメント (PR)」は必須です。 ※指導を求める農場が、指導員の皆様にご連絡出来るよう、電話、Faxのいずれかはご入力ください。 |                                 |                                                                                                    |                                            |  |  |  |
| どの指導員とし<br>て公開するか                                                                                                    | 必須                              | ■ASIAGAP / JGAP指導員(農産) □JGAP指導員(畜産)<br>※複数選択可能です。                                                                                                    | 公開したい内容を入力します。                             |  |  |  |
| 会社名                                                                                                    | 國項目公開可                          | 一般财团法人日本GAP協会                                                                                                    |                                            |  |  |  |
| <b>W</b> 35                                                                                                    | 國項目公開可                          | 00-0000-0000<br>(数字は半角でお願いします)                                                                                                    |                                            |  |  |  |
| Fax                                                                                                    | □項目公開可                          | (数字は半角でお願いし。                                                                                                    |                                            |  |  |  |
| <b>会等可能エリア</b>                                                                                                    | <i>б</i> Я                      | <ul> <li>選択可能</li> <li>北海道</li> <li>古森県</li> <li>当子県</li> <li>宮城県</li> <li>○</li> <li>二</li> <li>二</li></ul> | 公開したい項目の<br>「項目公開可」にチェック<br>たます。<br>を入れます。 |  |  |  |
| 所在地(都正府県)                                                                                                    | 必須                              | 一千葉県 → ※指導員検索を利用する人が、交通費の目安に、確認したます。                                                                                                    | たい項目となり                                    |  |  |  |
| コメント (PR)                                                                                                    | Ø <u>Ø</u>                      | JGAPの指導経験5年。きゅうり、トマト等、施設園芸の指導経験豊富で<br>城を中心に全国対応可能です。<br>現在の文字数:54 文字 ※入力は日本語で70文字以内でお願いしまう<br>※ コメント (PR) 欄について:ASMGAP/JGAPの指導経験、指導可能な<br>(作物名、稲作、施設園芸など)、補足したい活動エリアや指導に関係<br>ど、農場の参考になる情報を、短く、わかりやすく記述して下さい。                                                                                                    | ま。千葉、表<br>す。<br>い作物やジャンル                   |  |  |  |
| ※ご登録の情報。<br>※指導員検索に引                                                                                                    | は毎月下旬に取り<br>登録された方は、            | まとめの上システムに反映致します。<br>実際に検索してご自分の表示内容をご確認ください。<br><b>保存する</b>                                                                                                    | をクリックしてください。                               |  |  |  |